## 枚方津田高校メールマガジン『津田メル Google 版』登録のお願い

本校は、学年ごとにメールマガジン(津田メル)を作成し、緊急時の連絡や学校行事等の案内を定期的に配信 しています。学年ごとのアドレスの登録方法は下のようになっています。ぜひ登録をお願いします。

#### (1)39期生津田メル(1年生)への登録方法

携帯電話から、次のメールアドレスに、メールを送信してください。件名・本文は空欄にしてください。

## 送信先: hirakatatsuda-39ki+subscribe@googlegroups.com

※宛先のQRコードを掲載しました。ご利用ください。

#### (1)38期生津田メル(2年生)への登録方法

携帯電話から、次のメールアドレスに、メールを送信してください。件名・本文は空欄にしてください。

送信先: hirakatatsuda-38ki+subscribe@googlegroups.com

※宛先のQRコードを掲載しました。ご利用ください。

#### (1)37期生津田メル(3年生)への登録方法

携帯電話から、次のメールアドレスに、メールを送信してください。件名・本文は空欄にしてください。

送信先: hirakatatsuda-37ki+subscribe@googlegroups.com

※宛先のQRコードを掲載しました。ご利用ください。

「birakatatauda」は「への参加」したったいた

### (2)登録完了までの手順

- ・各学年の登録用アドレスに空メールを送信していただくと、参加リクエスト用のメールが届きます。→図1(a)
- ・参加リクエスト用のメールに、再度空メールで返信してください。※メール内のボタンは無効です。

・登録完了メールが届いた段階で、メーリングリストへの登録は完了です。→図1(b)

| だきました                                               | グループ   hirakatatsuda- ki 」のメンバーに登録<br>されました。    |
|-----------------------------------------------------|-------------------------------------------------|
| リクエストを完了するには、このメッセージに返信<br>するか、下記をクリックしてください:       | このボタンは無効です。                                     |
| このボタンは無効です。                                         | このグループにアクセス                                     |
| このグループに参加                                           | Google グループ 独自にグループを開始-ヘルプセンタ<br>ーにアクセス-不正行為を報告 |
| Google グループ 独自にグループを開始 - ヘルプセンタ<br>ーにアクセス - 不正行為を報告 |                                                 |
| (a) このメールに再度空メールで返信します                              | (b)このメールが届いたら登録完了です                             |
| 図1. 参加リクエストメー                                       | ルと登録完了メール画面                                     |

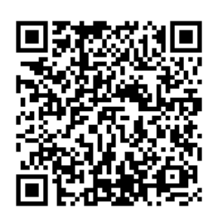

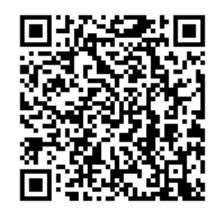

### メーリングリスト(津田メル Google 版)からの退会方法

### (1)39期生津田メル(1年生)からの退会方法

携帯電話から、次のメールアドレスに、メールを送信してください。件名・本文は空欄にしてください。

# 送信先: hirakatatsuda-39ki+unsubscribe@googlegroups.com

※宛先のQRコードを掲載しました。ご利用ください。

## (1)38期生津田メル(2年生)からの退会方法

携帯電話から、次のメールアドレスに、メールを送信してください。件名・本文は空欄にしてください。

送信先: hirakatatsuda-38ki+unsubscribe@googlegroups.com

※宛先のQRコードを掲載しました。ご利用ください。

## (1)37期生津田メル(3年生)からの退会方法

携帯電話から、次のメールアドレスに、メールを送信してください。件名・本文は空欄にしてください。

送信先: hirakatatsuda-37ki+unsubscribe@googlegroups.com

※宛先のQRコードを掲載しました。ご利用ください。

(2)退会確認メールが届きます

【退会確認メールの内容】

「hirakatatsuda-ki」から退会しました。

Google グループ 独自にグループを開始 - ヘルプセンタ ーにアクセス - 不正行為を報告

#### ※メールマガジン登録に関する注意事項※

- ・「登録メールを送ったのに、登録完了メールが届かない」、「退会メールを送ったのに、退会確認メールが届かない」場合は、迷惑メールフォルダを確認していただき、そこにも届いていない場合はHTMLメールを受信する設定になっているか確認してください(具体的な操作方法は各携帯電話会社にご確認ください)。
- ・迷惑メールフィルターを設定されている方は、津田メルのアドレスhirakatatsuda-OOki@googlegroups.comを 受信可能アドレスに指定してください(OOは何期生かによって数字が変わります)。
- ・「上記以外の場合で登録できない」、「退会したのに、メール配信が止まらない」などの場合は学校に連絡をして ください。個別に対応致します。
- ・津田メルは配信専用です。返信はできません。
- ・登録されたメールアドレスは、お子さんの卒業時に削除させていただきます。
- ◆メールマガジンに関するお問い合わせは、お電話でお願いします。
- Tel: 072-858-7003 枚方津田高校(広報係)

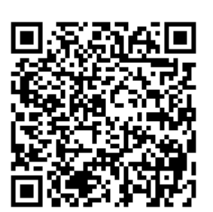

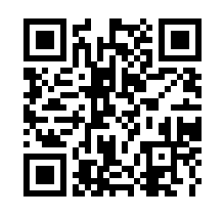